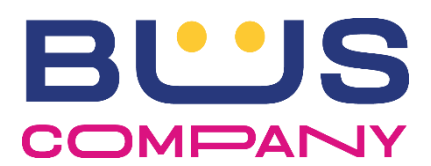

## BACHECA AZIENDALE: NUOVA PROCEDURA DI RICHIESTA FERIE

Si dispone che, a decorrere da Giovedì 1° Febbraio 2024, venga eseguita la

seguente nuova procedura per richiedere le ferie:

- 1- Accedere alla bacheca aziendale
- 2- Selezionare dal menù la voce: RICHIESTE (1° Step)
- 3- Selezionare dal sottomenù la voce: RICHIEDI FERIE (2° Step)

| BUS                           | Indietro Invia la Richiesta 4º STEP<br>Richiesta Ferie/Aspettative           |  |  |  |  |  |
|-------------------------------|------------------------------------------------------------------------------|--|--|--|--|--|
| Amministrazione               |                                                                              |  |  |  |  |  |
| Area Pubblica                 | Tipo Richiesta                                                               |  |  |  |  |  |
| Servizi                       | Richiedi Ferie ·                                                             |  |  |  |  |  |
| Informazioni Personali        | Responsabile assegnazione ferie-permessi NOMINATIVO DEL PROPRIO CAPODEPOSITO |  |  |  |  |  |
| Richieste 1° STEP             | Dal giorno                                                                   |  |  |  |  |  |
| Elenco Richieste              | 16/01/2024<br>Al ciorno<br>3°STEP                                            |  |  |  |  |  |
| Richiedi Ferie <b>2° STEP</b> | 16/01/2024                                                                   |  |  |  |  |  |
| Richieste/Segnalazioni        | Note                                                                         |  |  |  |  |  |
| Prenotazioni                  | CAMPO FACOLTATIVO                                                            |  |  |  |  |  |
|                               |                                                                              |  |  |  |  |  |

Il campo "Responsabile assegnazione ferie" riporterà automaticamente il nominativo del proprio capodeposito.

4- Selezionare il giorno o il periodo da richiedere (3° Step)

| Dal giorno SELEZIONARE LA DATA SELEZIONARE LA DATA |    |    |    |    |    |    |  |  |
|----------------------------------------------------|----|----|----|----|----|----|--|--|
| Gennaio 2024                                       |    |    |    |    |    |    |  |  |
| Lu                                                 | Ма | Ме | Gi | Ve | Sa | Do |  |  |
| 1                                                  | 2  | 3  | 4  | 5  | 6  | 7  |  |  |
| 8                                                  | 9  | 10 | 11 | 12 | 13 | 14 |  |  |
| 15                                                 | 16 | 17 | 18 | 19 | 20 | 21 |  |  |
| 22                                                 | 23 | 24 | 25 | 26 | 27 | 28 |  |  |
| 29                                                 | 30 | 31 |    |    |    |    |  |  |

5- Inserire eventuali note (campo facoltativo)

6- Inviare la richiesta (4° Step)

Dopo l'invio verrà visualizzata la conferma di richiesta ferie effettuata con successo.

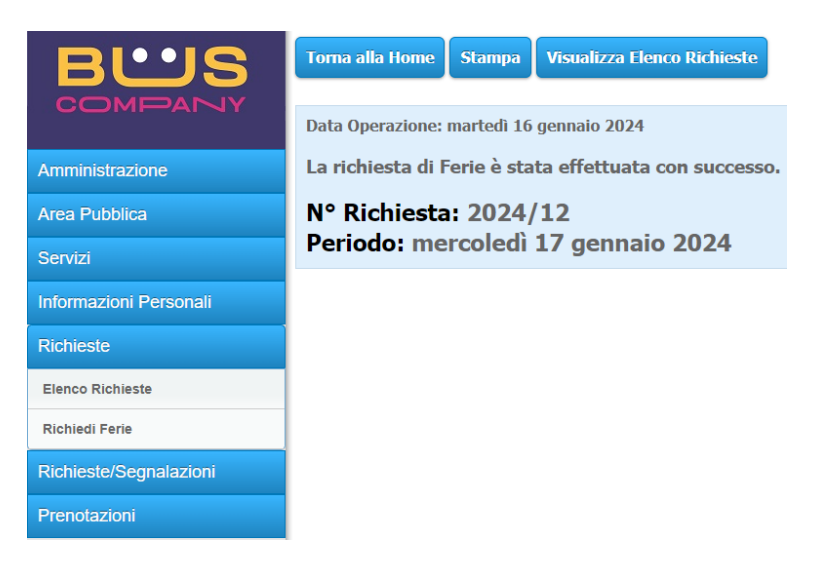

Si specifica che la precedente procedura di richiesta ferie, tramite il menù Richieste/Segnalazioni – Richieste Ferie/Cambi turno, sarà attiva solo per le richieste di cambio turno.